## Instruktioner för att ladda ned facebook-historik: konto

För att göra detta behöver du <u>inloggningsuppgifter</u> till facebook-kontot samt tillträde till den <u>mailadress</u> som facebook-*kontot* är kopplat till. Nedladdningen sker genom att en länk till kontots historik skickas till mailadressen.

Gör så här:

1. Logga in på facebook. Gå till "Inställningar"

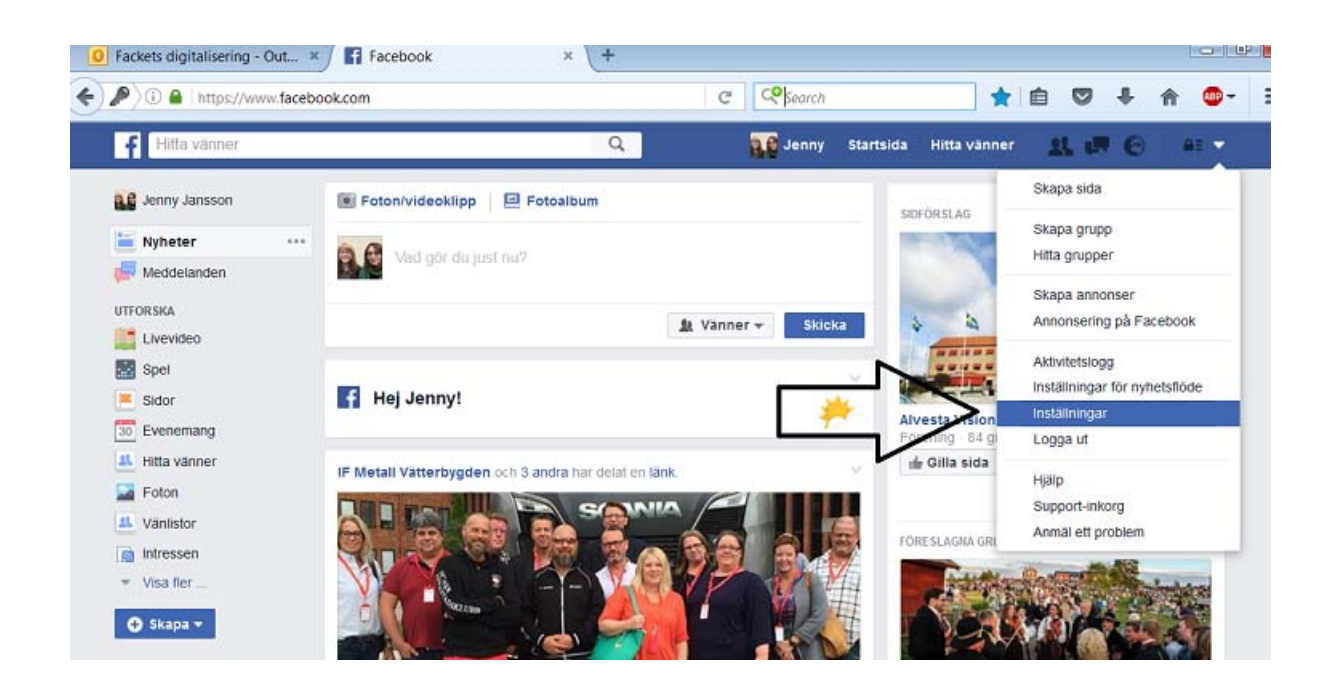

2. Längst ned under "Allmänna kontoinställningar" finns en länk till kontots historik.

| 🛈 🖴   https://www.facebo                           | ok.com/settings      | C <sup>e</sup> C <sup>e</sup> Search 🔂 🗎 | © †    |  |
|----------------------------------------------------|----------------------|------------------------------------------|--------|--|
| f Hitta vänner                                     | 1                    | 🔍 👯 Jenny Startsida Hitta vänner 👥 🛊     |        |  |
| o <sup>©</sup> Allmänt<br><sup>©</sup> Säkerhet    | Allmänna kontoin     | ställningar                              |        |  |
| Sekretess  Tidslinje och taggning Blockering Språk | Namn                 | Jenny Jansson                            | Redige |  |
|                                                    | Användarnamn         | Du har inte angett något användarnamn.   |        |  |
|                                                    | Kontakt              | Primär; digifacket@statsvet.uu.se        | Redig  |  |
| Autorionar                                         | Lösenord             | Lösenordet har aldrig bytts.             | Redig  |  |
| Mobil                                              | Nätverk              | inga nätverk                             | Redig  |  |
| Foljare                                            | Temperatur           | Celsius                                  | Redig  |  |
| Applikationer<br>Annonser<br>Betalningar           | Ladda ned en kopia a | v din Facebook-Information               |        |  |

3. Klicka på länken och du kommer till en sida som heter "Ladda ned din information". Klicka på "starta mitt arkiv"

| f Hitta vänner                                                              |                                                                                                    |                                                                                                    |                                                                                                    | ч                                                                                                    | Sig Jenn                                                                                                    | y Startsida                                                                                                    | ida Hitta vänner                                                                                                    |                                                                                                    |
|-----------------------------------------------------------------------------|----------------------------------------------------------------------------------------------------|----------------------------------------------------------------------------------------------------|----------------------------------------------------------------------------------------------------|----------------------------------------------------------------------------------------------------|----------------------------------------------------------------------------------------------------|----------------------------------------------------------------------------------------------------|----------------------------------------------------------------------------------------------------|----------------------------------------------------------------------------------------------------|
| Ladda r                                                                     | ed din                                                                                                | inform                                                                                                    | ation                                                                                                    |                                                                                                    |                                                                                                    |                                                                                                    |                                                                                                    |                                                                                                    |
| Hämta en I                                                                  | kopia av a                                                                                            | allt du lag                                                                                                    | t upp på Fa                                                                                                    | icebook.                                                                                                    |                                                                                                    |                                                                                                    | Let                                                                                                    | -                                                                                                    |
| 1                                                                           | ~                                                                                                    | Star                                                                                                    | ta Mitt arkiv                                                                                                    |                                                                                                    |                                                                                                    |                                                                                                    | QF                                                                                                    | 21                                                                                                    |
| Vad ingår?<br>Inlägg, foton f<br>Dina meddela<br>Information fr<br>Med mera | och videoklipp s<br>Inden och chatt<br>ån avsnittet om                                                | som du delat<br>tar<br>a din profil                                                                                                    |                                                                                                    |                                                                                                    |                                                                                                    |                                                                                                    | T                                                                                                    |                                                                                                    |
|                                                                             |                                                                                                    |                                                                                                    |                                                                                                    |                                                                                                    |                                                                                                    |                                                                                                    |                                                                                                    |                                                                                                    |
|                                                                             | Ladda n<br>Hämta en H<br>Vad ingår?<br>Inlägg, foton o<br>Dina meddela<br>Information fro<br>Med mera | Ladda ned din<br>Hämta en kopia av a<br>Vad ingår?<br>Intagg, foton och videoklipp<br>Dina meddelanden och chat<br>Information från avsnittet om<br>Med mera | Ladda ned din inform<br>Hämta en kopia av allt du lag<br>Vad ingår?<br>Inlägg, foton och videoklipp som du delat<br>Dina meddelanden och chattar<br>Information från avsnittet om din profil<br>Med mera | Ladda ned din information<br>Hämta en kopia av allt du lagt upp på Fa<br>Starta Mitt arkiv<br>Vad ingår?<br>I Inlägg, foton och videoklipp som du delat<br>Dina meddelanden och chattar<br>Information från avsnittet om din profil<br>Med mera | Ladda ned din information<br>Hämta en kopia av allt du lagt upp på Facebook.<br><b>Vad ingå?</b><br>Inlägg, foton och videoklipp som du delat.<br>Dina meddelanden och chattar<br>Information från avsnittet om din profil<br>Med mera | Ladda ned din information<br>Hämta en kopia av allt du lagt upp på Facebook.<br><b>Starta Mitt arkiv</b><br>Vad ingår?<br>I Inlägg, foton och videoklipp som du delat<br>Dina meddelanden och chattar<br>I Information från avsnittet om din profil<br>Med mera | Ladda ned din information<br>Hämta en kopia av allt du lagt upp på Facebook.<br><b>Vad ingå?</b><br>I Inlägg, foton och videoklipp som du delat<br>Dina meddelanden och chattar<br>I Information från avsnittet om din profil<br>Med mera | Ladda ned din information<br>Hämta en kopia av allt du lagt upp på Facebook.<br><b>Vad ingår?</b><br>I niägg, foton och videoklipp som du delat<br>Dina meddelanden och chattar<br>I nformation från avsnittet om din profil<br>Med mera |

4. Det kommer upp en ruta som heter "Hämta min nedladdning". Tryck på "Starta mitt arkiv". Därefter kommer följande ruta att visas:

| Fackets digitalisering - Out ×     Fackets digitalisering - Out ×     Fackets digitalisering - Ou | din information × +<br>IIC8XOF8Hp8zWGR C C C Search A f                                                                                                    |
|----------------------------------------------------------------------------------------------------|----------------------------------------------------------------------------------------------------|
| Ladda ned din<br>Hämta en kopia av a<br>Vi skapar ditt personliga arkiv<br>Vad ingår?<br>• Inlägg, foton och videoklipp<br>• Dina meddelanden och chat<br>• Information från avsnittet om                                                                                                    | information<br>IIt du lagt upp på Facebook.<br>/i skickar ett meil till dio när det är klart<br>Download Requested<br>Vi samlar ihop din information och kommer att skicka ett mail till<br>digifacket@statsvet.uu.se när den är klar för nerladdning. |

5. Tryck på OK och gå till mailadressens inbox. Mailet kan hamna i skräpposten så om du inte får något mail inom 15 minuter, kolla skräpposten.

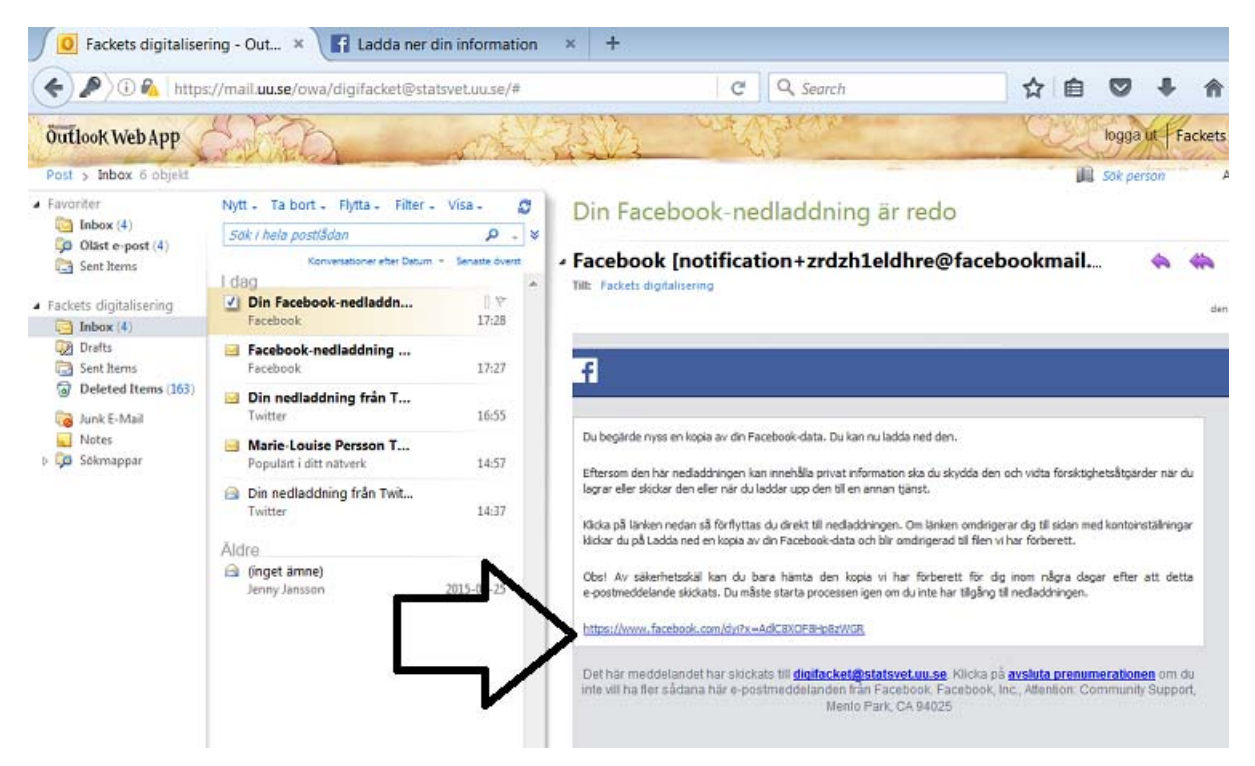

6. I mailet finns en länk till din historik:

Observera att länken bara funkar i några dagar, sen måste en ny nedladdning göras.

## 7. Du förs nu vidare till Facebook. Klicka på "Ladda ned arkiv".

|   | ps//www.lacebook.com/dyi:x=Adiconoronpozwork                                                                                                    |
|---|----------------------------------------------------------------------------------------------------|
| f | Hitta vänner Q Jenny Startsida                                                                                                    |
|   | Loddo nod din information                                                                                                    |
|   | Ladda ned din information                                                                                                    |
|   | Detta är en kopia av den personliga information som du har lagt upp på Facebook. För att skydda<br>din information kommer vi att be dig att ange ditt lösenord på nytt för att bekräfta att detta är ditt<br>konto. |
|   | Ladda ned arkiv<br>Varning! Skydda ditt arkiv                                                                                                    |
|   | Ditt Pacebook-arkiv innerialier kansig information som dina privata logginagg, loton och                                                                                                    |

Om Facebook Skapa annons Skapa sida Utvecklare Jobba hos oss Sekretess Cookies Annonsval₽ Anvāndai

| Fackets digitalisering - Out × F Ladda ner                                                                                                    | din information 🛛 🗙 📑 Lac                                                                                                    | dda ner din information              | × +                    |
|----------------------------------------------------------------------------------------------------|----------------------------------------------------------------------------------------------------|--------------------------------------|------------------------|
| i 🔒 https://www.facebook.com/dyi?x=AdIC8X                                                                                                    | OF8Hp8zWGR                                                                                                    | C 🔍 Sea                              | rch                    |
| f Hitta vänner                                                                                                    |                                                                                                    | Q Jenny                              | Startsida Hitta vänner |
|                                                                                                    |                                                                                                    |                                      |                        |
| Ladda ned din<br>Hämta en kopia av a<br>Detta är en kopia av den persor<br>din information kommer vi att be<br>konto.<br>Varning! Skydda ditt arkiv<br>Ditt Facebook-arkiv innehåller k<br>profiluppgifter. Ha detta i åtanke | information<br>It du lagt upp på Face<br>Ange ditt lösenord igen<br>Jenny Jansson<br>Av säkerhetsskäl måste du an<br>Lösenord: | ebook.<br>nge ditt lösenord igen för | att fortsätta.         |

8. Facebook kommer nu att fråga efter ditt lösenord. Fyll i ditt lösenord.

9. Det kommer nu att genereras en Zip-mapp med all tillgänglig information från ditt konto. Spara denna på valfritt ställe i din dator.